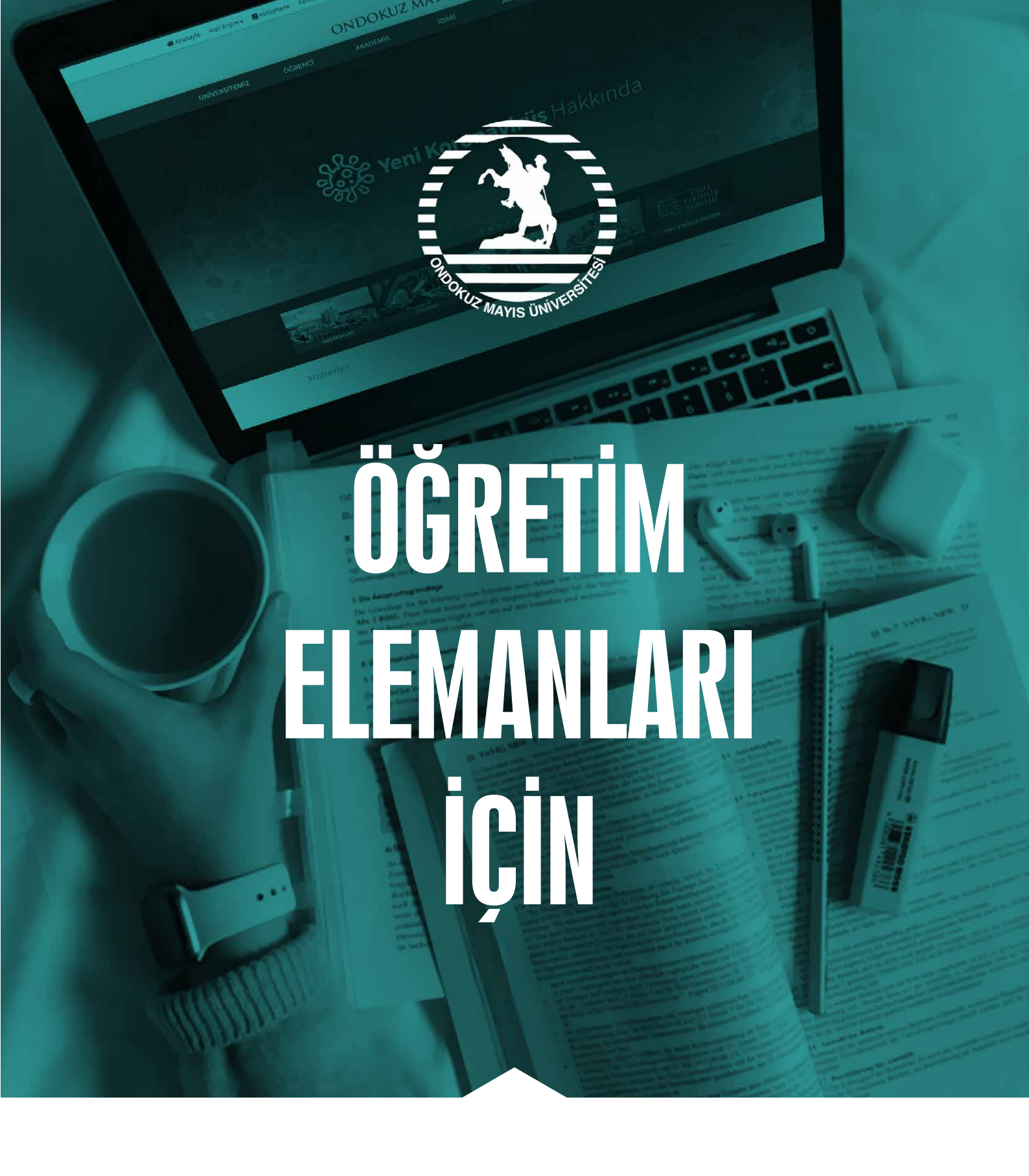

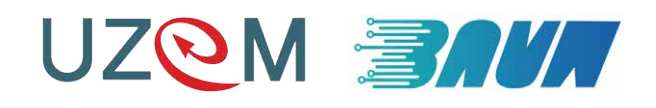

# classroom.google.com

# O

#### Soru: Sisteme nasıl bağlanabilirim?

İnternet tarayıcınızın adres çubuğuna classroom.google.com yazın ve kullanıcı giriş ekranına ulaşın.

#### Soru: Sisteme nasıl giriş yapabilirim?

Sisteme bağlandıktan sonra karşınıza kullanıcı giriş formu gelecektir.

|                         | Google                                                                                               |
|-------------------------|----------------------------------------------------------------------------------------------------|
|                         | Oturum aç                                                                                            |
|                         | Gmail'e devam et                                                                                     |
| C E-posta               | veya telefon ————                                                                                    |
| ogretii                 | melemani@stu.omu.edu.tr                                                                              |
| E-posta a               | dresinizi mi unuttunuz?                                                                              |
| Bu bilgisa<br>Misafir m | ıyar sizin değil mi? Özel olarak oturum açmak için<br>odunu kullanın. <mark>Daha fazla bilg</mark> i |
| Hesan ol                | uşturun İleri                                                                                        |
| Hesan oli               | uşturun İleri                                                                                        |

İlerleyebilmeniz için gerekli olan stu.omu.edu.tr uzantılı eposta adresiniz mevcut omu.edu.tr uzantılı adresiniz ile aynıdır.

Örneğin: Mevcut OMÜ eposta adresiniz ogretimelemani@omu.edu.tr olsun. Bu durumda ders sistemine giriş yapmanız için kullanacağınız yeni adresiniz ogretimelemani@stu.omu.edu.tr şeklinde olacaktır. Bu yeni stu.omu.edu.tr uzantılı hesabınızın şifresi ise mevcut omu.edu.tr uzantılı eski eposta hesabınıza gelecektir.

**Uyarı: stu.omu.edu.tr** uzantılı eposta adresi ile classroom sistemine ilk girişinizde sizden şifrenizi değiştirmeniz istenecektir. Kafa karışıklığı yaşamamanız adına mevcut eposta şifreniz ile yeni eposta şifrenizi aynı yapmanızı tavsiye ederiz.

#### Soru: Sisteme Genel bir Bakış

Classroom sistemine giriş yaptığınızda sizi dersleriniz karşılar

| fikro Ekonomi<br>Irm Ekonomisi<br>Styrenel | İngilizce II<br>Ortak Dersler<br>1 öğrenci | Atatürk İlkeleri ve İnkı<br>Ortak Dersler<br>4 öğrenci             | Türk Dili II<br>Ortak Dersler<br>1 öğrenci | OMU UZEM<br>Uzaktan Eğitlim<br>3 öğrenci                     |
|--------------------------------------------|--------------------------------------------|--------------------------------------------------------------------|--------------------------------------------|--------------------------------------------------------------|
|                                            |                                            | Tesilm tarihi: Pazar<br>Çanakkale Cephesî'nde yaşanan önemli geliş |                                            | Teslim tarihi bugün<br>Uzaktan Eğitimin Avantajlan Nelerdir? |
| ~ □                                        | ~ □                                        | ~ □                                                                | ~ □                                        | ~ 0                                                          |

İşlem yapmak istediğiniz derse tıkladığınızda ders sayfası açılır (bu sayfa şablonu her ders için aynıdır). Ders sayfasının en üstünde bulunan **"Akış"**, "Sınıf Çalışmaları, **"Kişiler"** ve **"Notlar"** sekmeleri dersi yönetmek için ihtiyaç duyulan tüm kontrolleri size sağlar.

Akış sayfası: Ders ile ilgili tüm güncellemelerin ve duyuruların yer aldığı sayfadır.

**Sınıf çalışmaları sayfası: "Ödev", "Test"**, **"Soru"**, **"Materyal"** ve **"Konu"** eklemelerinin yapıldığı sayfadır. Yine bu sayfanın sol tarafında AVYS sisteminden aktarmış olduğunuz konular bir filtreleme olarak bulunmaktadır. İlgili konu başlığına tıklayarak sadece o konu hakkında paylaşımda bulunduğunuz uygulamaları görüntüleyebilirsiniz.

Kişiler sayfası: Derse kayıtlı olan öğrencilerin listesinin olduğu sayfadır.

**Notlar sayfası:** Öğrencilerinize sorduğunuz sorular ve verdiğiniz ödevlerden öğrencilerinizin aldığı notlardır.

Classroom uygulamasının sol tarafında görünen 3 yatay çizgiye bastığınızda ise genel menü açılmaktadır.

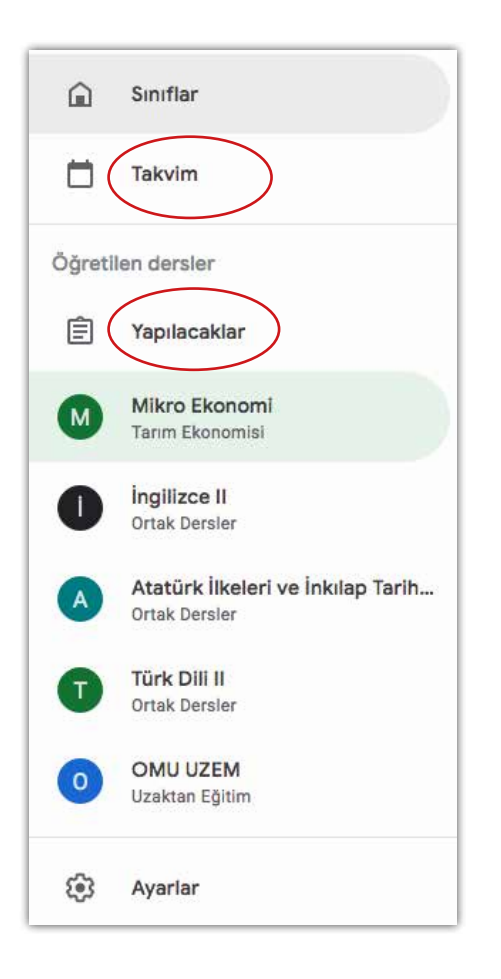

Bu menüdeki **"Takvim"** seçeneği son tarih verdiğiniz uygulamaların (örneğin öğrencilerinize verdiğiniz ve son teslim tarihi olan ödevler) tarihlerini tutmaktadır.

**"Yapılacaklar"** sayfasında ise tüm derslerinize ait bir günlük şeklindedir. Burada incelenecekler ve İncelenenler şeklinde 2 sekme bulunmaktadır.

| 1                  | 3                                                                                                    |                                                                                                    |
|--------------------|----------------------------------------------------------------------------------------------------|----------------------------------------------------------------------------------------------------|
| Teslim edenler     | Öğrenciye çalışma atandı                                                                                                    | •                                                                                                    |
| 2                  | 4                                                                                                    |                                                                                                    |
| Teslim edenler     | Öğrenciye çalışma atandı                                                                                                    | •                                                                                                    |
|                    | 1                                                                                                    |                                                                                                    |
| ýrenciye çalışma a | tandı Öğrenciye not verildi                                                                                                    | :                                                                                                    |
| 0                  | 4                                                                                                    |                                                                                                    |
| Teslim edenler     | Öğrenciye çalışma atandı                                                                                                    | :                                                                                                    |
| 0                  | ٨                                                                                                    |                                                                                                    |
| Teslim edenler     | Öğrenciye çalışma atandı                                                                                                    | :                                                                                                    |
| 0                  | 3                                                                                                    |                                                                                                    |
| Teslim edenler     | Öğrenciye çalışma atandı                                                                                                    | :                                                                                                    |
|                    |                                                                                                    |                                                                                                    |
|                    |                                                                                                    |                                                                                                    |
|                    | 1<br>Teslim edenler<br>2<br>Teslim edenler<br>renciye çalışma at<br>0<br>Teslim edenler<br>0<br>Teslim edenler<br>0<br>Teslim edenler | 1       3         Teslim edenler       Öğrenciye çalışma atandı         2       4         Teslim edenler       Öğrenciye çalışma atandı         Irenciye çalışma atandı       İ         Irenciye çalışma atandı       Öğrenciye not verildi         O       4         Teslim edenler       Öğrenciye çalışma atandı         O       Teslim edenler         Öğrenciye çalışma atandı       Öğrenciye çalışma atandı         O       Teslim edenler         Öğrenciye çalışma atandı       Öğrenciye çalışma atandı         O       Teslim edenler |

İncelenecekler sekmesinde tüm dersleriniz ile ilgili yapmanız gerekenler, incelenenler sekmesinde de tamamladıklarınız yer almaktadır.

Classroom sisteminin ana hatları bu şekildedir.

#### Soru: AVYS'den konuları nasıl aktarabilirim?

Ders içerisinde paylaştığınız materyal, doküman, soru vb. uygulama sayısı arttıkça bunları organize etmek hem sizin için hem de öğrencilerinizin için giderek zorlaşacaktır. Bu olası karmaşanın önüne geçmek için ilk yapmanız gereken Akademik Veri Yönetim Sisteminde daha önceden oluşturduğunuz Haftalık Ders İçerikleri tablosunu konular şeklinde Classroom ortamına aktarmaktır.

| Haftalık | Ders İçeriği                                                                                                    |                                                         |            |                                                           |
|----------|----------------------------------------------------------------------------------------------------|---------------------------------------------------------|------------|-----------------------------------------------------------|
| Hafta    | Teorik                                                                                                    | Uygulama                                                | Laboratuar | Ders Notları                                              |
| 1        | Ekonometrinin konusu ve amaçları                                                                                                    | Örnek olaylar                                           |            | Ekonometri 1. hafta.pdf,                                  |
| 2        | Model kavramı ve Ekonometrik araştırmada veriler                                                                                              | Örnek uygulama, problem çözümü                          |            | Ekonometri 1. hafta.pdf,                                  |
| 3        | Modelin kurulması (değişkenlerin seçimi, matematik kalıbın belirlenmesi).                                                                     | örnek olaylar, problem çözme,<br>tartışma               |            | Ekonometri 1. hafta.pdf,                                  |
| 4        | Ekonometrik araştırmanın aşamaları(modelin kurulması, modelin tahmini, modelin<br>değerlendirilmesi, modeli tahmin gücünün değerlendirilmesi) | örnek olaylar, problem çözme, paket<br>program kullanma |            | Ekonometri 2. hafta.potx,                                 |
| 5        | Modelin tahmini (tek açıklayıcı değişkenli regresyon modeli)                                                                                  | örnek olaylar, problem çözme,                           |            | Ekonometri 2. hafta.pdf,                                  |
| 6        | Modelin tahmini (en küçük kareler yöntemi, matris çözümlemesi)                                                                                | örnek olaylar, problem çözme,                           |            | SPSS ve MINITAB KULLANIMLpdf,<br>Ekonometri 3. hafta.pdf, |
| 7        | Ara Sinavi                                                                                                    |                                                         |            |                                                           |
| 8        | Modelin tahmini (çoklu regresyon modeli)                                                                                                    | örnek olaylar, problem çözme,                           |            | Ekonometri 4. hafta.pdf,                                  |
| 9        | Modelin tahmini (Farklı fonksiyonel kalıplar, eğim ve elastikiyetler)                                                                         | örnek olaylar, problem çözme,<br>tartışma               |            |                                                           |
| 10       | Regresyon modelinde karşılaşılan problemler (değişen varyans)                                                                                 | örnek olaylar, problem çözme,<br>tartışma               |            |                                                           |
| 11       | Regresyon modelinde karşılaşıları problemler (çoklu doğrusallık)                                                                              | örnek olaylar, problem çõzme,<br>tartışma               |            |                                                           |
| 12       | Regresyon modelinde karşılaşıları problemler (otokorelasyon)                                                                                  | örnek olaylar, problem çözme,<br>tartışma               |            |                                                           |
| 13       | Modelin değerlendirilmesi (katsayıların testi, çoklu determinasyon katsayısı ve testi, hata<br>terimlerinin normal dağılıma uygunluğu).       | örnek olaylar, problem çözme,<br>tartışma               |            |                                                           |
| 14       | Modelin tahmin gücünün değerlendirilmesi (tahmin-gerçekleşme grafiği, Janus oranı)                                                            | örnek olaylar, problem çözme,<br>tartışma               |            |                                                           |
| 15       |                                                                                                    |                                                         |            |                                                           |
| 16       |                                                                                                    |                                                         |            |                                                           |

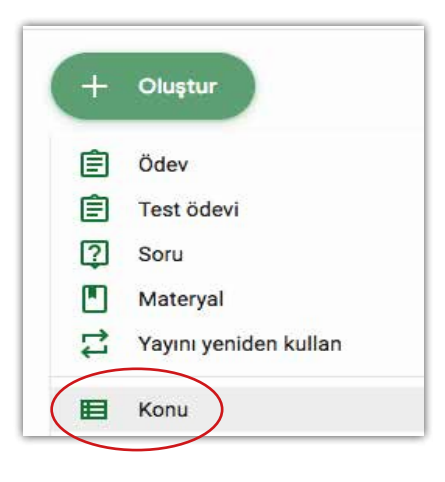

Bunun için ilgili dersin sayfasına gelin ve sayfanın üstündeki sekmelerden **"Sınıf Çalışmaları"** sekmesini açın. Oluştur butonuna basarak açılan menüden **"Konu"**yu seçin.

Açılan pencereye Konularınızı sırayla girin (bu işlemi her konu için tekrarlayın, genellikle 14 ünite şeklindedir).

| Konu                                                                                                    |   |
|----------------------------------------------------------------------------------------------------|---|
| Konuyu buraya                                                                                                   |   |
| 1999 - 1999 - 1999 - 1999 - 1999 - 1999 - 1999 - 1999 - 1999 - 1999 - 1999 - 1999 - 1999 - 1999 - 1999 - 1999 - | - |
|                                                                                                    |   |

Bütün konuları girdikten sonra aşağıdaki resimdeki gibi bir ekranınız olmalıdır.

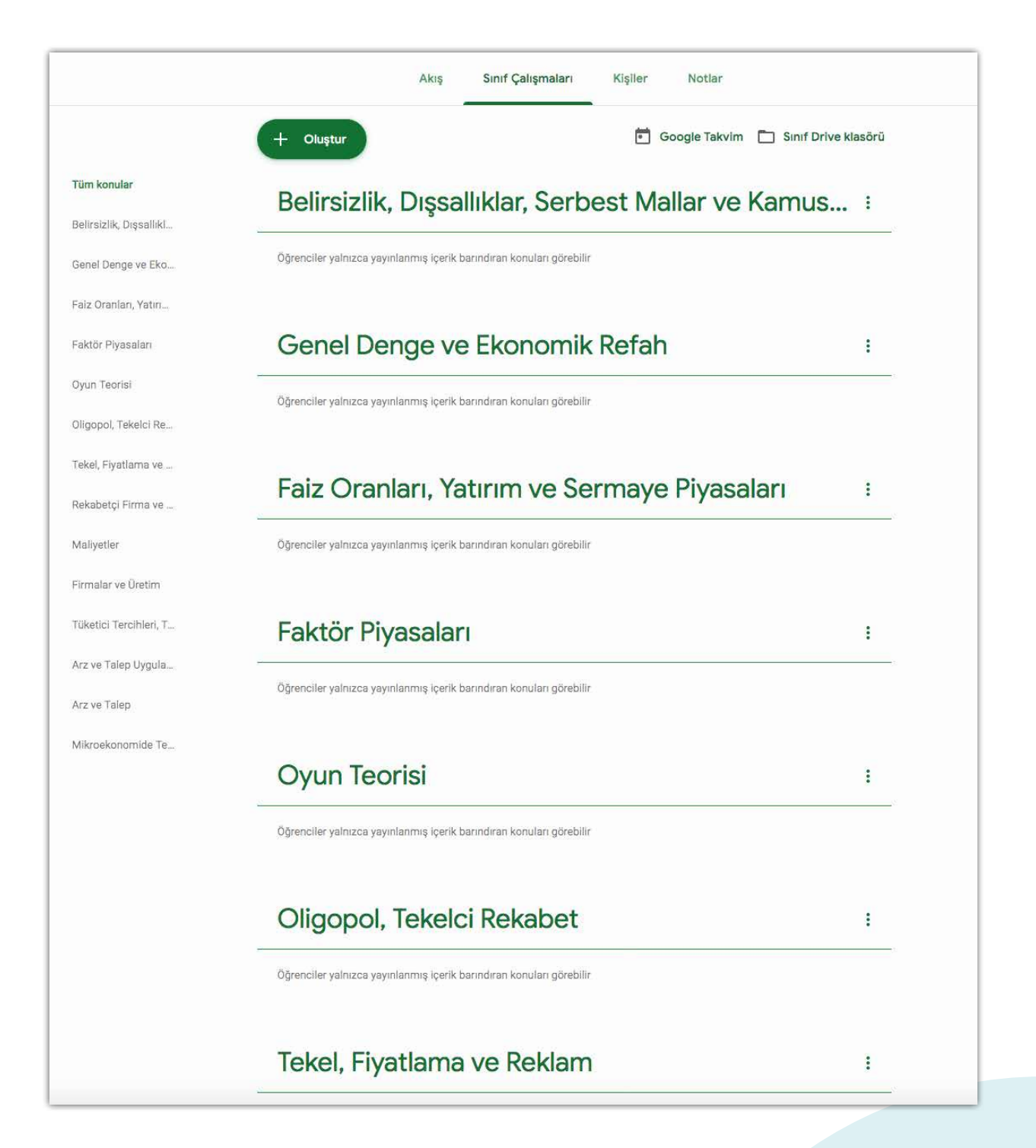

#### Soru: AVYS Sistemindeki ders dokümanlarını sisteme nasıl aktarabilirim?

Akademik Veri Yönetim Sistemine yüklediğiniz ders materyallerinizi Classroom uygulamasında öğrencileriniz ile paylaşabilirsiniz. Bunun için ilgili ders sayfasına gelin ve sayfanın üst kısmındaki **"Sınıf Çalışmaları"** sekmesine tıklayın. Açılan sayfadan **"Oluştur"** butonuna basarak menüden **"Materyal"** seçeneğini seçin..

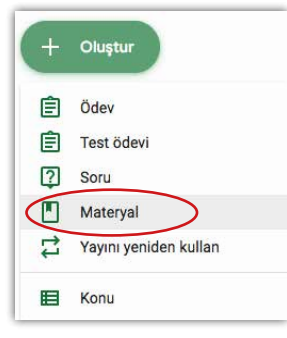

Açılan formdaki doküman başlığı (konu adıyla aynı olabilir) ve açıklama (boş bırakılabilir) alanlarını doldurun.

| ×.2 | teryal                                                                     |  |
|-----|----------------------------------------------------------------------------|--|
|     | Başlık                                                                     |  |
| F   | Açıklama (isteğe bağlı)                                                    |  |
|     |                                                                            |  |
|     |                                                                            |  |
| (   | Ekle + Oluştur                                                             |  |
| (   | Ekle + Oluştur<br>Google Drive                                             |  |
|     | <ul> <li>Ekle + Oluştur</li> <li>Google Drive</li> <li>Bağlantı</li> </ul> |  |
|     | Ekle + Oluştur<br>Google Drive<br>Bağlantı<br>Dosya                        |  |

Formun altında bulunan **"Ekle"** butonuna basın ve açılan menüden **"Bağlantı"** seçeneğini seçerek bağlantı ekleme ekranına ulaşın.

| Bağlantı e | kleyin                 |
|------------|------------------------|
| Bağlantı   |                        |
|            | İptal Bağlantı ekleyin |

AVYS sisteminden dersinize daha önceden yüklediğiniz materyalin bağlantısını kopyalayıp buraya

| Haftalık | < Ders İçeriği                                                                                                    |                                                                                                    |            |                 | σ                                                            |
|----------|----------------------------------------------------------------------------------------------------|----------------------------------------------------------------------------------------------------|------------|-----------------|--------------------------------------------------------------|
| Hafta    | Teorik                                                                                                    | Uygulama                                                                                                    | Laboratuar | Ders Notları    | 10                                                           |
| 1        | Ekonometrinin konusu ve amaçları                                                                                                    | Örnek olaylar                                                                                                   |            | Ekonometri 1. h | Bağlantıyı Yeni Sekmede Aç                                   |
| 2        | Model kavramı ve Ekonometrik araştırmada veriler                                                                                              | Örnek uygulama, problem çözümü                                                                                  |            | Ekonometri 1. h | Bağlantıyı Yeni Pencerede A<br>Bağlantıyı Gizli Pencere'de A |
| 3        | Modelin kurulması (değişkenlerin seçimi, matematik kalıbın belirlenmesi),                                                                     | örnek olaylar, problem çözme,<br>tartışma                                                                       |            | Ekonometri 1. h | Bağlantıyı Cihazlarınıza Gön                                 |
|          | -                                                                                                    | the second second second second second second second second second second second second second second second se |            |                 | Bağlantıyı Farklı Kaydet                                     |
| 4        | Ekonometrik araştırmanın aşamaları(modelin kurulması, modelin tahmını, modelin<br>değerlendirilmesi, modeli tahmin gücünün değerlendirilmesi) | ornek olaylar, problem çözme, paket<br>program kullanma                                                         |            | Ekonometri 2. h | Bağlantı Adresini Kopyala                                    |
| 5        | Modelin tahmini (tek açıklayıcı değişkenli regresyon modeli)                                                                                  | örnek olaylar, problem çözme,                                                                                   |            | Ekonometri 2. h | Kopyala<br>"Ekonometri 1. hafta.pdf" İçir<br>Yazdır          |

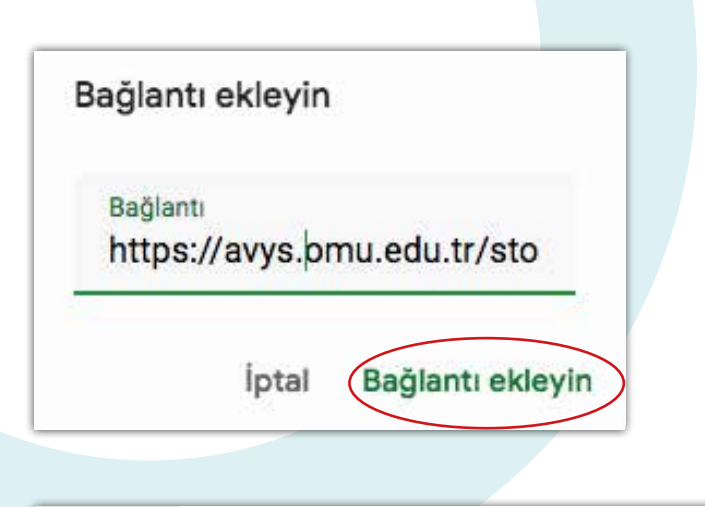

Kopyalama işlemi bittikten sonra **"Bağlantı Ekleyin"** butonuna basın.

Eğer her şey bittiyse formun altında eklediğiniz bağlantı ile ilgili bir ön izleme otomatik olarak oluşacaktır.

×

#### Bağlantı

https://avys.omu.edu.tr/storage/app/public/vceyhan/126050/Ekonometri%201.%20hafta.pdf

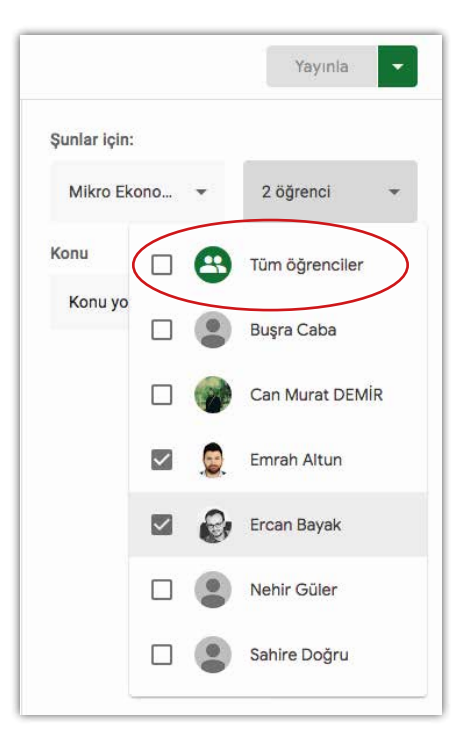

Formun sağ tarafında bulunan erişim ayarları bölümünde bu materyali hangi öğrencilerin görebileceğini seçin

Yüklediğiniz materyali tüm öğrencilerin görmesini istiyorsanız **"Tüm Öğrenciler"** seçeneğini, belirli öğrencilerin görmesini istiyorsanız bu öğrencileri seçin (sınıf içi gruplandırma yapmışsanız bu seçenek kullanışlı olacaktır). Konu kısmından da bu materyalin hangi konuya ait olacağını seçin (bu konuları daha önceden girdiğiniz için yüklediğiniz materyaller kategorilendirilecek, ve karmaşa oluşmayacaktır).

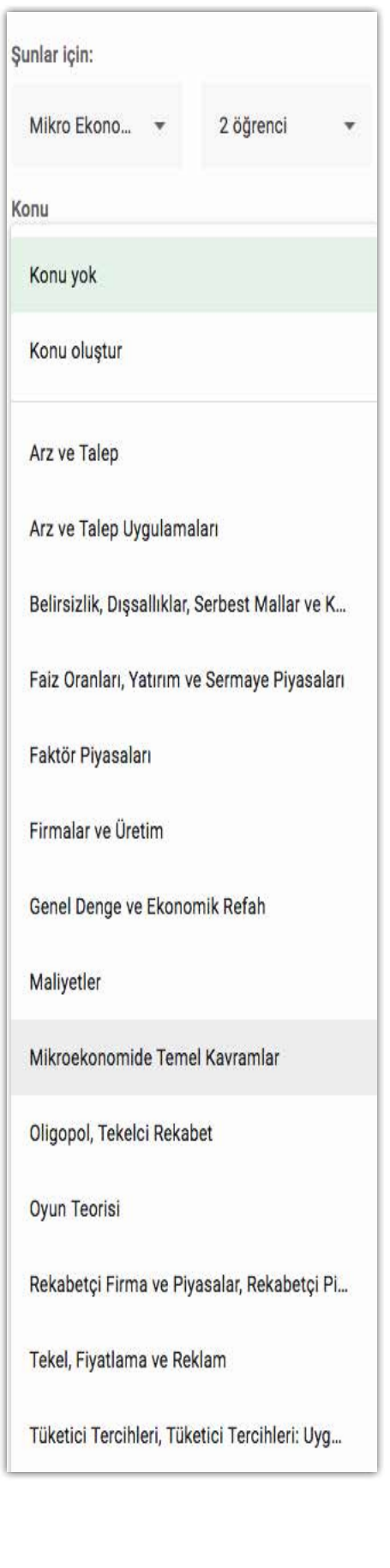

Son adım olarak **"Yayınla"** butonuna basarak materyali paylaşın.

| Kaydedildi | Yayınla | - |
|------------|---------|---|
|            |         |   |
|            |         |   |
|            |         |   |
|            |         |   |
|            |         |   |
|            |         |   |
|            |         |   |
|            |         |   |
|            |         |   |
|            |         |   |
|            |         |   |
|            |         |   |
|            |         |   |
|            |         |   |
|            |         |   |
|            |         |   |
|            |         |   |
|            |         |   |
|            |         |   |

#### Soru: Yayınladığım materyalleri nasıl takip edebilirim?

Materyal takip etmek istediğiniz dersin sayfasını açın ve sayfa başındaki "Sınıf Çalışmaları" sekmesine tıklayın.

|                         | Akış Sını    | f Çalışmaları | Kişiler | Notiar         |
|-------------------------|--------------|---------------|---------|----------------|
| Atatürk İlkeler         | ri ve İnkıla | o Tarih       | i II    |                |
| Ortak Dersler           |              |               | 1       |                |
| Sınıf kodu: ns7iklt [ ] |              |               |         |                |
|                         |              |               |         | Terma sec      |
|                         |              | ~             | / .     | Fotoğraf yükle |

Açılan sayfadan takip etmek istediğiniz materyali bulun ve tıklatın. Materyal kartı genişleyecektir.

| Materyal            | Yayınlanma tarihi: 19 Mar |
|---------------------|---------------------------|
| belge.pdf<br>PDF    |                           |
| Materyali görüntüle |                           |

Sol alt tarafta bulunan **"Materyali Görüntüle"** butonuna basın. Açılan sayfadan materyal ile ilgili yapılan yorumlara ulaşabilirsiniz.

| () Halil Karakaya | 19 Mar           |   |   |
|-------------------|------------------|---|---|
|                   |                  | ì |   |
|                   | belge.pdf<br>PDF |   |   |
| Sınıf yorumları   |                  |   |   |
| Sind              | yorumu ekle      |   | ⊳ |
|                   |                  |   |   |

Soru: Öğrencilerime nasıl ödev verebilirim? Öğrencilerinize ödev vermek istediğiniz dersi seçin Ders sayfasının en üstünde bulunan sekmelerden "Sınıf Çalışmaları" sekmesini açın

| Ata                                                                                                    | Akış<br>Atürk İlkeleri ve İr                                                       | Sınıf Çalışmaları Kişiler Notlar                                                                                                    |
|----------------------------------------------------------------------------------------------------|------------------------------------------------------------------------------------|----------------------------------------------------------------------------------------------------|
| Sinif ko                                                                                                    | du: ns7ikit [ ]                                                                    | Tema seç<br>Fotoğraf yükle                                                                                                    |
| +                                                                                                    | Oluştur<br>Ödev<br>Test ödevi                                                      | Sınıf çalışmaları alanı ders ile<br>ilgili tüm etkinliklerin yer aldığı alandır.<br>Bu sayfada bulunan<br><b>"Oluştur"</b> butonuna tıklayın ve açılır<br>menüden ödev seçeneğini seçin |
| <ul><li>?</li><li>↓</li><li>↓</li>&lt;</ul> | Soru<br>Materyal<br>Yayını yeniden kullan                                          | Açılan ödev formunda ilgili alanları<br>doldurun.                                                                                                    |
| ×                                                                                                    | Ödev                                                                               |                                                                                                    |
| Ê                                                                                                    | <sup>Başlık</sup><br>TBMM'nin açılış sürecin                                       | i anlatın                                                                                                    |
| =                                                                                                    | Talimatlar (isteğe bağlı)<br>İlgili dönemdeki basında<br>istiyorum.                | ı çıkan haberlere ayrıca değinmenizi                                                                                                    |
|                                                                                                    | Ekle + Oluştur                                                                     |                                                                                                    |
|                                                                                                    | <ul> <li>Google Drive</li> <li>Bağlantı</li> <li>Dosya</li> <li>YouTube</li> </ul> |                                                                                                    |

Ödev formunda yer alan Başlık kısmı sorunun kendisidir? Talimatlar kısmı ise öğrencilerinizin dikkate almasını istediğiniz diğer uyarıları içerir. Formun altında yer alan "Ekle" butonunu kullanarak ödeve öğrencilerin faydalanabileceği diğer materyalleri de ekleyebilirsiniz (makale, video veya bir internet sitesi gibi)

Formun sağ tarafında ise ödev ile ilgili diğer ayarlar yer almaktadır. Bu kısımdan ödevi hangi öğrencilerin göreceği, son teslim tarihi ve hangi konuya ait olduğu bilgilerini seçin.

Öğrenciler alanından ödevi görmesini istediğiniz öğrencileri veya sınıfın tamamını seçebilirsiniz (sınıf içi gruplandırma yapmışsanız bu seçeneği kullanabilirsiniz). Toplam puan alanından bu ödevden öğrencilerin en fazla kaç puan alabileceğini belirleyebilirsiniz (ders planı yaparken öğrencilere 2 ödev vereceğinizi söylemişseniz bu ödev 50 puan diğer ödev de 50 puan şeklinde olabilir)

Son teslim tarihi öğrencilerin bu ödevi hangi tarihe kadar yapmaları gerektiğini belirtir. Son tarih seçerseniz öğrencilerinize ödev tarihi yaklaştığında uyarı gidecektir. Konu kısmı da ödev sayısı çoğaldıkça oluşacak karmaşanın önüne geçmek için ödevleri kategorize etmenize imkân vermektedir (daha önce AVYS sisteminden eklemiş olmanız gerekmektedir).

Tüm hazırlıklar bitti ise formun sağ üstünde bulunan **"Ödev ver"** butonuna basarak ödevi hemen verebilir veya aynı butonun sağ tarafında bulunan ok işaretine basarak ödevi ileri bir tarihte otomatik olarak yayına alınacak şekilde planlayabilirsiniz.

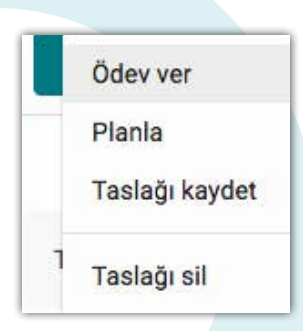

Eğer ödev formunu yarım doldurduysanız ve sonra devam etmek isterseniz bu menüyü kullanarak taslak olarak kaydetmeniz de mümkün.

#### Soru: Verdiğim ödevleri nasıl takip edebilirim

İlgili dersin kartına tıklayıp ders sayfasını açtığınızda bu sayfanın en üstünde **"Sınıf Çalışmaları"** sekmesi yer almaktadır.

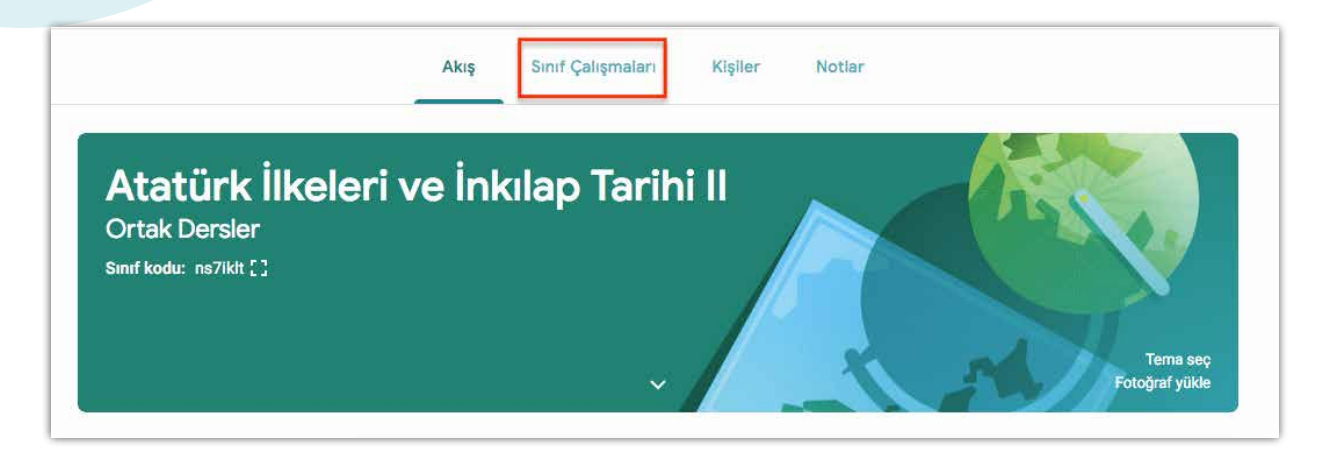

Bu sekmeye tıkladığınızda dersini ile ilgili yaptığınız tüm paylaşımları görebilirsiniz. Teslim tarihi belirlenmeyen uygulamalar üst kısımda, teslim tarihi olan uygulamalar ise sayfanın alt kısmında yer almaktadır.

| Çanakkale Savaşı                           | :                     |
|--------------------------------------------|-----------------------|
| 📋 Çanakkale Cephesi'nde yaşanan önemli 🗏 1 | Teslim tarihi: 22 Mar |

Durumunu takip etmek istediğiniz ödeve tıkladığınızda ise ilgili ödev genişleyecek ve özet bilgiler görünecektir.

| Atatürk dönemi dış politikası                     | Teslim tarihi: 12 Nis |                          |                       |
|---------------------------------------------------|-----------------------|--------------------------|-----------------------|
| Yayınlanma tarihi: 19 Mar (Düzenlenme: 19         | Mar)                  |                          |                       |
| en fazla 2 paragraf olacak şekilde<br>cevaplayın. | 0                     | 3                        | 1                     |
| 1 sınıf yorumu                                    | Teslim edenler        | Öğrenciye çalışma atandı | Öğrenciye not verildi |
| Ödevi görüntüle                                   |                       |                          |                       |

Bu özet sayfasında ödevin kaç öğrenciye atandığı, kaç öğrencinin teslim ettiği ve kaç öğrenciye not verdiğiniz bir bakışta görünmektedir. Daha detaylı bilgi almak için sol alt kısımda bulunan "Ödevi görüntüle" butonuna basın. Açılan sayfanın üst kısmında **"Talimatlar"** ve **"Öğrenci çalışması"** olmak üzere 2 tane sekme bulunmaktadır.

|                          |                                     | Та               | limatlar Öğrenci çalış | ması                   |   |
|--------------------------|-------------------------------------|------------------|------------------------|------------------------|---|
| Atatürk dö               | nemi dış politikas                  | ı hakkında b     | bilgiler veriniz.      |                        | × |
| O<br>Teslim edenler      | <b>3</b><br>Öğrenciye çalışma atand | 1<br>Öğrenciye n | ot verildi             |                        |   |
| Tümü                     | -                                   |                  |                        |                        |   |
| <mark>ව</mark> Elif Kara | amustafa 🔗 Erc                      | an Bayak         | Ramazan Güneş          | 👳 Emrah Altun          |   |
|                          |                                     |                  |                        |                        |   |
| 4442 C ( C ( C ) # C     | EK YOK                              |                  | ЕК УОК                 | Emilan Altun - Ataturk |   |

Talimatlar sekmesi ödev hakkında genel görünümü gösterirken, öğrenci çalışması kısmı da öğrencilerin ödev konusunda neler yaptıkları ile ilgili bilgileri içerir.

Talimatlar sekmesine geldiğinizde ödevinizin genel görünümünü görebilirsiniz.

|          |                                              | Talimatlar                            | Öğrenci çalışması                     |
|----------|----------------------------------------------|---------------------------------------|---------------------------------------|
| Teslim   | arihi: 12 Nis                                |                                       |                                       |
| Ata      | türk dönem                                   | i dış pol                             | litikası hakkında bilgiler 100 puan : |
| ver      | iniz.                                        |                                       |                                       |
| 🔘 на     | ilil Karakaya 19 Mar (Düzen                  | lenme: 19 Mar)                        |                                       |
|          | UN 18                                        |                                       |                                       |
| en fazla | 2 paragraf olacak şekilde ceva               | ıplayın.                              |                                       |
| 1 51     | nıf yorumu                                   |                                       |                                       |
|          | Halil Karakaya 19 Mar                        |                                       |                                       |
| 6        |                                              | 11 H 11 H 11 H 11 H 11 H 11 H 11 H 11 |                                       |
| ()       | <ul> <li>Arkadaşlar yanıtlarını t</li> </ul> | pekilyorum                            |                                       |
| 0        | Arkadaşlar yanıtlarını t                     | Dekliyorum                            |                                       |

Bu sekmenin sağında yer alan **3 nokta** şeklindeki toast menüye bastığınızda ödevi düzenleme ve silme seçeneklerine ulaşabilirsiniz.

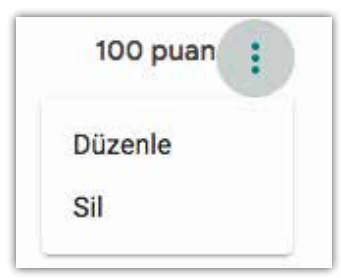

Sayfanın altında yer alan yorum bölümünde ise ödev hakkında yapılan öğrenci konuşmaları yer almaktadır (ödeve verilen cevaplar değil, ödevin kendisi hakkında öğrencilerin fikirleri) dilerseniz siz de bu alana bir yorum yazarak bir tartışma başlatabilirsiniz.

| Halil Karakaya 01:03  |  |
|-----------------------|--|
| Cevaplari bekliyorum. |  |
|                       |  |
| Sinit yorumu ekie     |  |
|                       |  |

"Öğrenci çalışması" sekmesinde ise ödev hakkında öğrencilerin neler yaptıkları ile ilgili bilgiler yer almaktadır.

| Tüm öğrenciler                | Atatürk dönemi        | dış politikası hakkında b        | ilgiler veriniz.   |                                      |
|-------------------------------|-----------------------|----------------------------------|--------------------|--------------------------------------|
| Durum bilgisine göre sırala 👻 | 0 3<br>Teslim edenier | nciye çalışma atandı Öğrenciye n | ot verildi         |                                      |
| Atananlar                     | Tümü 👻                | D                                |                    |                                      |
| Ercan Bayak<br>'Halik'        | 🚱 Ercan Bayak         | () Ramazan Güneş                 | 🩋 Elif Karamustafa | 🧕 Emrah Altun                        |
| ] 🔞 Ramazan Güneş             |                       |                                  |                    |                                      |
| ] 🥺 Elif Karamustafa          | Ek yok<br>Atandı      | Ek yok<br>Atandi                 | Ek yok<br>Atarıdı  | Emrah Altun - Atatürk<br>Not verildi |
| ] Not verilenler              |                       |                                  |                    |                                      |
| Emrah Altun                   |                       |                                  |                    |                                      |

Bu sayfada öğrencilerin ödeve verdiği yanıtları görüntüleyebilir, not verebilir, ödev hakkında öğrenci ile diğerlerinden gizli görüşme yapabilir veya ödevini beğenmediğiniz öğrencinin ödevini geri iade edebilirsiniz.

Herhangi bir öğrenci ismine tıkladığınızda bir sohbet penceresi açılacak ve ilgili ödev hakkında öğrenci ile sohbet etmeye başlayabileceksiniz

| Emrah Altur<br>Not verildi (Geçmi  | ۱<br>şi görüntüleyin)                                                                       |
|------------------------------------|---------------------------------------------------------------------------------------------|
|                                    | Emrah Altun - Atatürk dönemi dış politikası hakkında bilgiler veriniz.<br>Google Dokümanlar |
|                                    |                                                                                             |
|                                    |                                                                                             |
|                                    |                                                                                             |
|                                    |                                                                                             |
| gizli yorum<br>Emrah A<br>Hocam te | ltun 19 Mar<br>ek bir kaynaktan çalıştım.                                                   |
|                                    |                                                                                             |
| Halil Kara<br>Yeterli              | akaya 19 Mar                                                                                |

#### Soru: Ders ile ilgili öğrencilerime nasıl soru sorabilirim?

Soru yöneltmek istediğini dersin sayfasını açın ve üst tarafta bulunan **"Sınıf çalışmaları"** sekmesine gelin

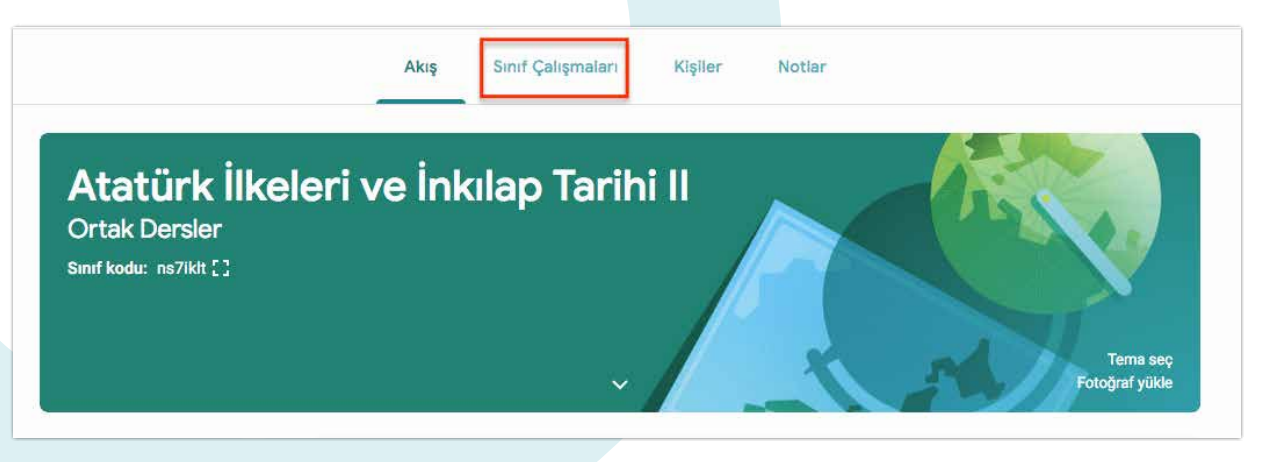

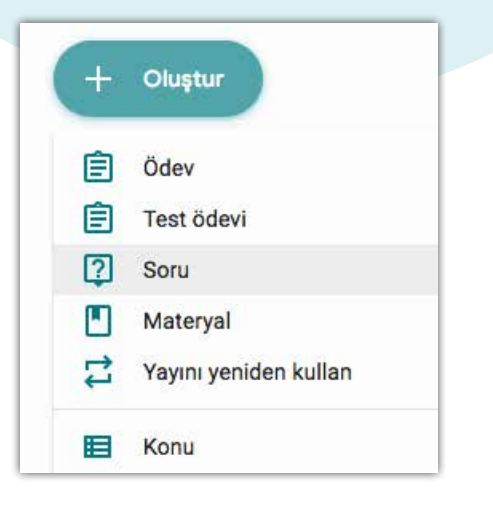

Tıpkı ödev oluşturma sürecinde (ve diğer uygulamalarda) yaptığınız gibi **"Oluştur"** butonuna basın ve açılan listeden **"Soru"** seçeneğini seçerek soru oluşturma formunu açın.

Soru oluşturma formunun sol tarafında bulunan **"Soru"** kutucuğuna soruyu yazın, ve bu kutucuğun sağ tarafından soru türünü seçin

| × | Soru                      |              |   |
|---|---------------------------|--------------|---|
| 2 | Soru                      | — Kisa cevap | • |
|   | Talimatlar (isteğe bağlı) |              |   |
|   | 🔋 Ekle 🕂 Oluştur          |              |   |

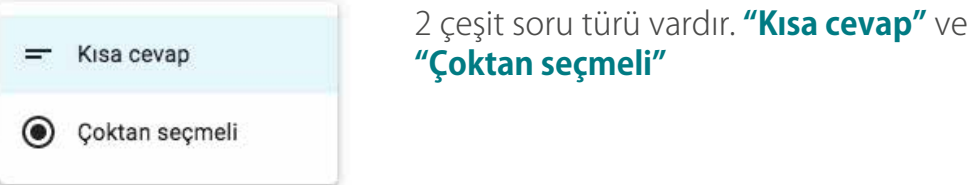

Kısa cevap öğrencilerinize açık uçlu sorular sormanıza imkân verirken, çoktan seçmeli seçeneği de öğrencilerinize birden fazla şık içerisinden seçim yapma imkanı sunar. Dilediğiniz seçeneği seçerek ve varsa "Talimatlar" alanına girerek formun sol tarafını doldurun. Formun sağ tarafında ise soruyu hangi öğrencilerin göreceğini (tüm sınıf veya bazı öğrenciler) seçin. Teslim tarihi kısmından bu sorunun öğrenciler tarafından hangi tarihe kadar cevaplanması gerektiğini belirtin (teslim tarihi yaklaştığında öğrencilere bildirim gidecektir)

Konu alanına daha önceden AVYS sisteminden aktardığınız ilgili konuyu seçin.

"Öğrenciler birbirlerine yanıt verebilir" seçeneğini seçerseniz öğrenciler kendi aralarında konuşma yapabilirler.

"Öğrenciler cevabı düzenleyebilir" seçeneği öğrenciye soruya verdiği cevabı sonradan değiştirme hakkı verir.

| Kaydediliyor Sor                        | -    | Formun sağ tarafını doldurduktan sonra<br>sağ üst tarafta bulunan <b>"Sor"</b> butonuna<br>basarak soruyu öğrenciye gönderebilir |
|-----------------------------------------|------|----------------------------------------------------------------------------------------------------|
| Şunlar için:                            |      | veya aynı butonun sağındaki ok işaretine<br>basıp planla seçeneği ile soruyu otomatik                                            |
| Atatürk İlkele 👻 Tüm öğrenc             | il 💌 | zamanlayabilirsiniz.                                                                                                    |
| Toplam puan                             |      |                                                                                                    |
| 100 👻                                   |      |                                                                                                    |
| Son Tarih:                              |      |                                                                                                    |
| Teslim tarihi yok                       |      | Sor                                                                                                    |
| Konu                                    |      | Planla                                                                                                    |
| Konu yok                                | *    | Taslağı kaydet                                                                                                    |
| oğrenciler birbirlerine yanıt verebilir |      |                                                                                                    |
| Öğrenciler cevabı düzenleyebilir        |      | Taslağı sil                                                                                                    |

Eğer işlemlerinize sonra devam etmek isterseniz yine bu menüden **"Taslağı Kaydet"** seçeneğini seçebilirsiniz. **"Taslağı Sil"** seçeneği ise soruyu geri dönüştürülemez şekilde silmektedir.

Soru: Sorduğum soruları nasıl takip edebilirim?

İlgili dersin sayfasındaki "Sınıf çalışması" sekmesine gelin

|                         | Akış Sınıf Çalışma | ları Kişiler | Notiar                     |
|-------------------------|--------------------|--------------|----------------------------|
| Atatürk İlkele          | ri ve İnkılap Ta   | rihi II      |                            |
| Sınıf kodu: ns7ikit [ ] |                    | -            | Tema seç<br>Fotoğraf yükle |

Ders ile ilgili uygulamaların yer aldığı listeden takip etmek istediğiniz soruyu bulun ve tıklatın.

**İpucu:** uygulama oluştururken (soru, duyuru, materyal, vb.) konu kısmını doldurmazsanız bir süre sonra uygulama sayfası kalabalıklaşacağı için istediğiniz uygulamayı bulmanız zorlaşabilir. Bunun önüne geçmek için "Konu" kısmını boş bırakmamanızda fayda vardır.

Soruyu tıklattığınızda ilgili soru kartı genişleyecek ve aşağıdaki gibi görünecektir.

| 😰 Kafkas Cephesi'nde savaşlar kaç yılında 🗏 1 |                     | Yayınlarıma tarihi: 01:00            |
|-----------------------------------------------|---------------------|--------------------------------------|
| Teslim tarihi yok                             |                     |                                      |
|                                               | O<br>Teslim edenler | <b>4</b><br>Öğrenciye çalışma atandı |
| 1912                                          |                     | 0                                    |
| 1913                                          |                     | 0                                    |
| 1914                                          |                     | 1                                    |
| 1915                                          |                     | 0                                    |
| 1 sinif yorumu                                |                     |                                      |
| Soruyu görüntüle                              |                     |                                      |

Burada bir bakışta bu sorunun kaç öğrenciye sorulduğu ve kaç öğrencinin teslim ettiği bilgisi yer almaktadır. Detaylar için **"Soruyu görüntüle"** butonuna basınız. Butona bastığınızda karşınıza aşağıdaki soru detay sayfası açılacaktır.

|                |                          | Soru            | Öğrenci cevapları |   |
|----------------|--------------------------|-----------------|-------------------|---|
| Kafkas Cep     | bhesi'nde savaşlar ka    | ç yılında başla | mıştır?           | × |
| 0              | 4                        |                 |                   |   |
| Teslim edenler | Öğrenciye çalışma atandı |                 |                   |   |
| 1912           |                          |                 |                   | 0 |
| 1913           |                          |                 |                   | 0 |
| 1914           |                          |                 |                   | 1 |
| 1915           |                          |                 |                   | 0 |

Bu sayfadaki **"Soru"** sekmesi sorunun genel bir görünümünü verirken, **"Öğrenci cevapları"** sekmesi de her öğrencinin bireysel olarak neler yaptığını takip etmeye yarar.

Soru sekmesinde soru ile ilgili öğrenci konuşmaları (soruya verilen cevaplar değil) yer almaktadır. Dilerseniz bu konuşmalara siz de katılabilirsiniz.

| Halil Kar | akaya 01:03   |   |
|-----------|---------------|---|
| Cevaplar  | ı bekliyorum. |   |
|           |               |   |
|           | numu akla     | 4 |

Yine bu ekrandan soru adının sağ tarafında yer alan **3 nokta** şeklindeki toast menüye basarak soruyu silebilir veya düzenleyebilirsiniz.

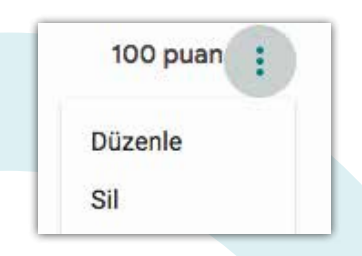

"Öğrenci cevapları" sekmesine geldiğimizde ise öğrencilerin şıklara verdiği cevaplar (çoktan seçmeli sorular için) karşımıza gelmektedir. İstediğimiz şıkka tıklayarak o şıkkı hangi öğrencilerin işaretlediğini görebilirsiniz.

| ] 😩 Tüm öğrenciler              | Kafkas Cephesi'nde savaşlar kaç yılında başlam  |
|---------------------------------|-------------------------------------------------|
| Durum bilgisine göre sırala 🛛 👻 | O 4.<br>Teslim edenler Öğrenciye çalışma atandı |
| ] Atananlar                     | 1912                                            |
| Emrah Altun                     | 1913                                            |
| 'pek net gormedim'              | 1914                                            |
| ] 🚱 Ercan Bayak                 | 1915                                            |
| ] 🔘 Ramazan Güneş               |                                                 |
|                                 |                                                 |

Öğrenci listesinden dilediğiniz öğrenci ismine tıklayıp soru hakkında gizli konuşma başlatabilir veya cevabını beğenmediğiniz öğrencinin cevabını geri bildirim ile beraber geri gönderebilirsiniz. Cevabını uygun bulduğunuz öğrencinin ismine tıklayarak öğrenciye notunu verebilirsiniz.

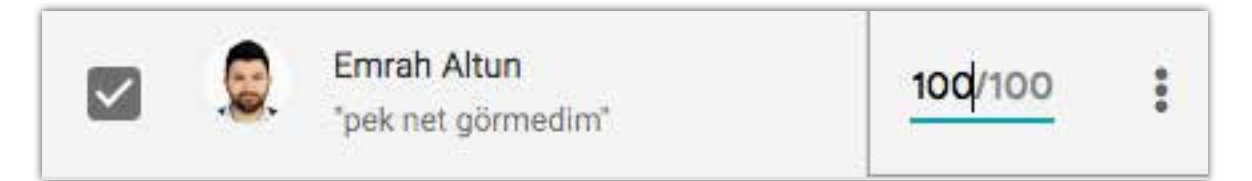

Dilerseniz sayfanın sağ üst tarafında bulunan çark simgesine basarak tüm notları ve cevapları CSV formatında alabilir veya Google E-Tablolara aktarabilirsiniz.

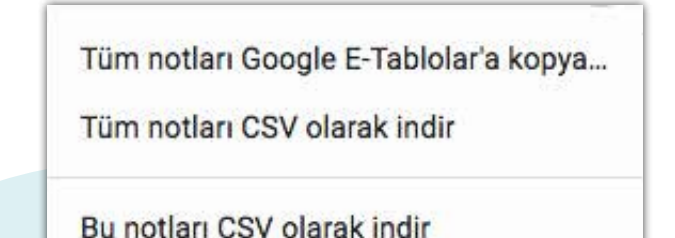

#### Soru: Öğrencilerime nasıl duyuru yapacağım?

Sisteme giriş yaptıktan sonra duyuru yapmak istediğiniz dersin adına tıklayın. Açılan sayfada ders isminin altında yer alan **"Sınıfınızla bir şeyler paylaşın"** bölümüne tıklayın ve alanı genişletin.

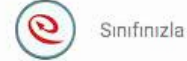

Sınıfınızla bir şeyler paylaşın...

ţ

Paylaşım alanı genişlediğinde karşınıza şu ekran gelecektir.

| Şunlar için:                                |                                            |       |         |
|---------------------------------------------|--------------------------------------------|-------|---------|
| Atatürk İlkele 👻                            | Tüm öğrencil 🔻                             |       |         |
| Sınıfınızla paylaşın<br>Merhaba sevgili öğr | enciler. Bu ders ile ilgili bir duyurudur. |       |         |
|                                             |                                            | İptal | Yavınla |

Bu ekranda dilerseniz duyurunuzu yazabilir ve doğrudan **"Yayınla"** butonuna basabilirsiniz. Buna ek olarak "Tüm öğrenciler" listesine basarak duyuruyu sadece belirli öğrencilere (mesela ödevini teslim etmeyenlere) gönderebilirsiniz

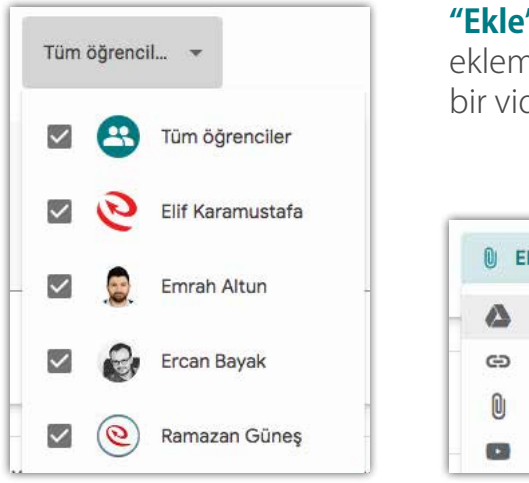

**"Ekle"** butonuna basarak da duyurunuza materyal eklemesi yapabilirsiniz (mesela izlenmesini istediğiniz bir video, okunmasını istediğiniz bir makale gibi)

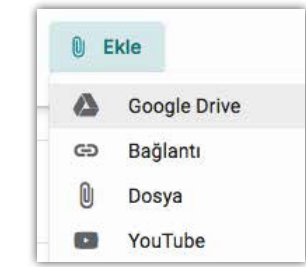

Ekle menüsünde yer alan

Google Drive bağlantısı Drive'ınızda bulunan bir dokümanı paylaşır.

Bağlantı seçeneği bir internet sitesine yönlendirme yapar (öğrencilerinizin görmesini istediğiniz bir web sayfası olabilir)

Dosya seçeneği duyuruya bir belge eklemeye yarar (sunum, word veya pdf gibi) Youtube seçeneği ise doğrudan bir youtube videosuna bağlantı vermeye yarar.

Tüm hazırlıklar bittikten sonra duyuru ekranının sağ altında bulunan **"Yayınla"** butonuna basarak hemen duyurunuzu yapabilir veya "Yayınla" butonunun sağ tarafında bulunan ok işaretine basarak

| Yayınla        | Duyurunuzu ileri bir tarihe alabilirsiniz. Duyurunuzu<br>taslak olarak kaydetmek için yine bu seçeneği |
|----------------|----------------------------------------------------------------------------------------------------|
| Planla         | kullanabilirsiniz.                                                                                     |
| Taslağı kaydet |                                                                                                    |

# Soru: Öğrencilerimden bazıları ekli değil. Ne yapmam gerekiyor?

Öğrenci eklemek istediğiniz dersi açın ve ders sayfasının üstünde bulunan **"Kişiler"** sekmesine tıklayın. Açılan sayfadan öğrenciler tablosunun üstündeki + düğmesine basın

|     | Akış            | Sınıf Çalışmaları | Kişiler | Notlar |             |
|-----|-----------------|-------------------|---------|--------|-------------|
| Öğı | retmenler       |                   |         |        | o+          |
| 0   | Halil Karakaya  |                   |         |        |             |
| Öğı | renciler        |                   |         |        | ≧+          |
|     | İşlemler 👻      |                   |         |        | ĄŻ          |
|     | Emrah Altun     |                   |         |        |             |
|     | Ercan Bayak     |                   |         |        | 1           |
|     | Buşra Caba      |                   |         |        | ₩<br>₩<br>₩ |
|     | Can Murat DEMİR | 2                 |         |        |             |
|     | Sahire Doğru    |                   |         |        |             |
|     | Nehir Güler     |                   |         |        | :           |

Derse eklemek istediğiniz öğrencinin öğrenci numarasını **stu.omu.edu.tr** uzantılı eposta şeklinde açılan pencereye yazın.

| Oğrei | nci davet et            |  |
|-------|-------------------------|--|
| 15250 | 143@stu.omu.edu.tr      |  |
| ARAMA | SONUÇLARI               |  |
|       | 15250143@stu omu edu tr |  |
|       | 15250143@stu.omu.edu.tr |  |
|       |                         |  |
|       |                         |  |
|       |                         |  |
|       |                         |  |
|       |                         |  |
|       |                         |  |
|       |                         |  |
|       |                         |  |
|       |                         |  |

Arama sonuçlarında çıkan öğrenciyi seçin ve "Davet et" butonuna basın. (@stu.omu.edu.tr uzantılı eposta hesabına sahip olmayanlar OMÜ Sanal Sınıf sistemine giremeyecektir).

Bu işlem sonucunda davet ettiğiniz öğrencinin OMÜ Eposta hesabına davet bağlantısı gidecektir. Öğrenci bu bağlantıyı takip ettiğinde derse katılım sağlayacaktır.

### Soru: Nasıl canlı ders oluşturulur?

Classroom sistemine giriş yapın ve derslerinizin listelendiği ekrana gelin. Sayfanın sağ üst tarafındaki noktalı menüye basın ve servisler penceresine ulaşın.

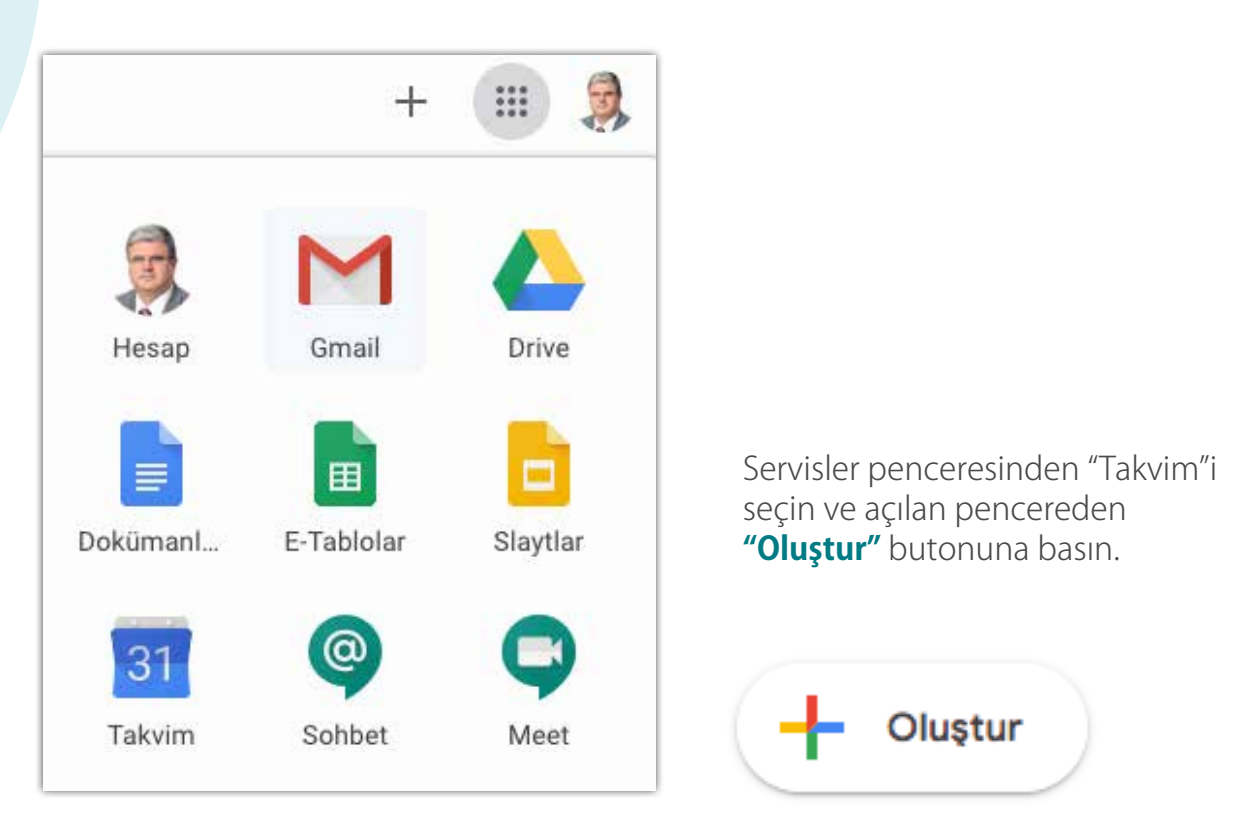

Açılan pop-up penceresinin alt kısmında bulunan **"Diğer Seçenekler"** butonuna basarak pencereyi genişletin. Açılan yeni sayfadan ise ilgili alanları şu şekilde doldurun: **Başlık:** Etkinlik başlığı (Örn: Kentsel zararlılar dersi canlı sınıfı) **Tarih:** Dersi yapmak istediğiniz saat ve tarihi seçin.

Konferans Görüşmesi Ekle: Resimdeki gibi "Hangouts Meet" seçeneğini seçin

| D | Konferans görüşmesi ekle | *      |   |
|---|--------------------------|--------|---|
| ¢ | Hangouts Meet            | kika 🔻 | × |
|   | Bildirim ekle            |        |   |

Bu seçeneği seçtiğinizde sistem bir adres üretecektir bu adresi kopyalayın.

| Hangouts Meet                                                  | * X               |  |
|----------------------------------------------------------------|-------------------|--|
| Hangouts Meet görü                                             | şmesine katılın   |  |
| in the second second second second second second second second |                   |  |
| meet.google.com/gcz-fj                                         | va-fpr<br>Kopvala |  |

Formun sağ tarafında bulunan işaretlemeleri resimde görüldüğü şekilde kaldırın.

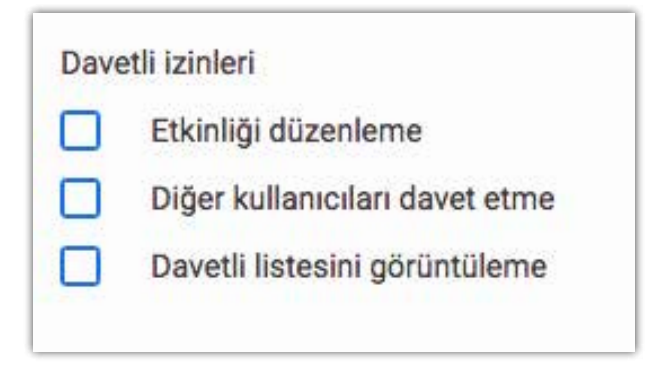

Son adım olarak formun sağ üst tarafında bulunan **"Kaydet"** butonuna basın ve kanal oluşturma işlemini bitirin.

İlgili derse gelin ve akış ekranın en üstünde bulunan **"Sınıfınızla bir şeyler paylaşın"** bölümüne tıklayarak burayı genişletin.

| 9 | Sınıfınızla bir şeyler paylaşın | Ç<br>↓ |
|---|---------------------------------|--------|
|   |                                 |        |

Açılan kartta açıklama kısmına bu duyuru ile ilgili açıklamaları yazın (örneğin öğrencilere canlı derse katılmak için buraya tıklamaları gerektiği gibi). Ekle butonuna basın ve açılan listeden **"Bağlantı"** seçeneğini seçin.

| Şunlar için:                                                             |                            |                |             |         |       |         |   |
|--------------------------------------------------------------------------|----------------------------|----------------|-------------|---------|-------|---------|---|
| Kentsel Zara                                                             | *                          | Tüm öğrenc     | sil 💌       |         |       |         |   |
|                                                                          |                            |                |             |         |       |         |   |
| Sınıfınızla paylaş<br>Arkadaşlar c                                       | <sup>in</sup><br>anlı ders | eri bu linkter | n takip ede | eceğim. |       |         |   |
|                                                                          |                            |                |             |         |       |         |   |
|                                                                          |                            |                |             |         |       |         |   |
|                                                                          |                            |                |             |         |       |         |   |
| <u>.</u>                                                                 |                            |                |             |         |       |         |   |
| 0 Ekle                                                                   |                            |                |             |         | İptal | Yayınla |   |
| Coogle                                                                   | Drive                      | _              |             |         | İptal | Yayınla | • |
| C Ekie<br>Google<br>Bağlant                                              | Drive                      |                |             |         | İptal | Yayınla |   |
| <ul> <li>Ekle</li> <li>Google</li> <li>Bağlant</li> <li>Dosya</li> </ul> | Drive                      | :31)           |             |         | İptal | Yayınla | : |

Az önceki kopyaladığınız bağlantıyı buraya yapıştırın. Her şey yolunda gittiyse sistem bağlantıyı okuyacak ve burada bir ön izleme şeklinde gösterecektir.

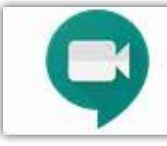

Eğer bir önceki adımda bağlantıyı kopyalayamadıysanız tekrar takvim servisine gitmeniz ve oluşturduğunuz etkinliği düzenleme seçeneğini seçmelisiniz.

Son adım olarak **"Yayınla"** butonuna basın ve canlı ders kanalı oluşturma işlemini tamamlayın.

#### Soru: Canlı dersi nasıl yaparım

Önemli not: Canlı ders yapabilmeniz için kamera, mikrofon ve hoparlör donanımına ihtiyaç vardır. Tablet ve telefondan da canlı ders yapma imkânı vardır fakat en iyi deneyim için bilgisayar ortamı tavsiye edilir.

Öğrencilerinizle sözleştiğiniz saatte (bunun için ders sayfasında önceden duyuru yapabilirsiniz) bir önceki adımda oluşturduğunuz duyuru içindeki bağlantıya tıklayın.

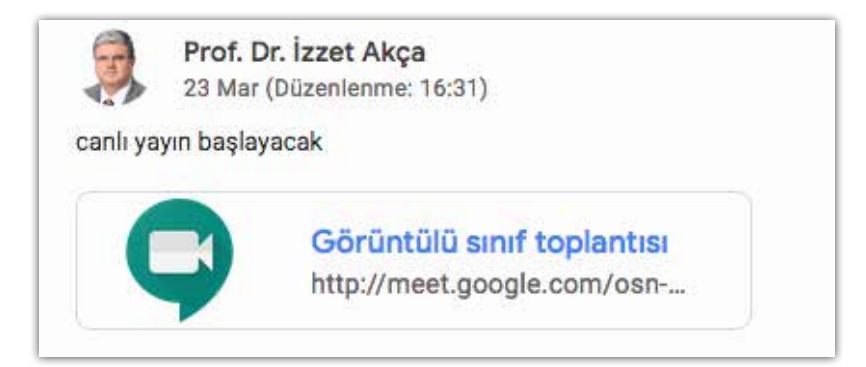

Açılan yeni pencerede sistem sizden kamera ve mikrofon izni istersen bu sorulara evet deyin.

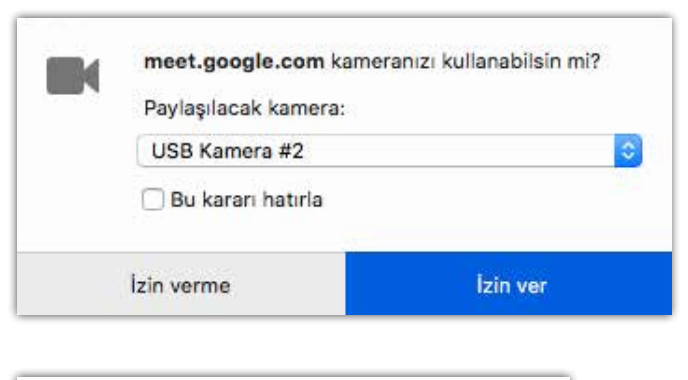

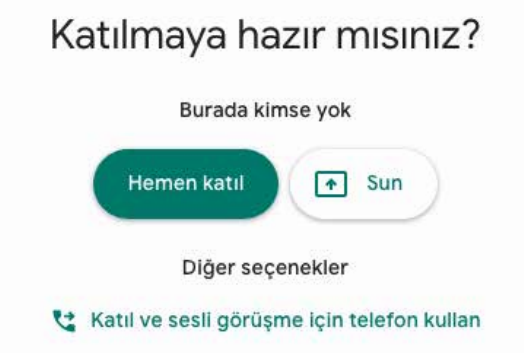

Kamera ön izleme ekranından doğru kadrajı ayarlayın ve ekranın sağ tarafındaki **"Hemen Katıl"** butonuna basın Bu aşamada sistem sizden tekrar kamera ve mikrofon izni isterse buna da onay verin ve canlı ders ekranına ulaşın.

Canlı ders ekranın sağ üst tarafında bulunan butonlardan katılımcılar ve sohbet penceresine ulaşabilirsiniz.

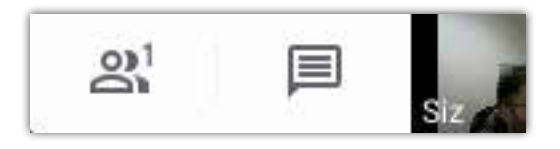

Sohbet penceresinden öğrenciler ve siz sohbet edebilirsiniz. Katılımcılar penceresinde ise katılımcıların bilgilerini görüntüleme, katılımcıların mikrofonunu kapatma, katılımcının kamera görüntüsünü büyütme, katılımcıyı dersten çıkarma işlemleri yapılabilir.

**Uyarı:** Canlı ders başlangıcında öğrencilerinizin kamera görüntüsünü görüyor olabilirsiniz. Kendi görüntünüzü devreye almak için katılımcı listesinden adınızın yanındaki görüntünüze tıklayınız.

**Uyarı:** Canlı ders başlangıcında tüm öğrencilerin kamera ve mikrofonu aktif durumdadır. Bu nedenle öğrencilerin sesleri karmaşa yaratabilir. Bunun önüne geçmek için dersin başında öğrencilerden mikrofonlarını kapatmalarını isteyin veya katılımcı listesinde bir öğrenci adının yanındaki menüyü genişleterek mikrofonu kapat seçeneğini seçin

| <b>E</b> | EMRAH ALTUN | ^ |
|----------|-------------|---|
| 무        |             | Θ |

Mikrofonunu kapattığınız öğrencinin mikrofonunu sadece öğrencinin geri açabileceğini unutmayın.

Ekranın sağ alt tarafındaki 3 nokta şeklindeki diğer seçenekler menüsünden **"toplantıyı kaydet"** meye başlayın (kaydettiğiniz dersleri daha sonra öğrencileriniz ile paylaşabilirsiniz)

|            | Toplantıyı kaydet       | ~     |
|------------|-------------------------|-------|
|            | Düzeni değiştir         |       |
| []         | Tam ekran               |       |
| <b>(</b> ) | Ayarlar                 |       |
| C.         | Ses için telefon kullan |       |
| Ŀ          | Sorun bildir            |       |
| 0          | Yardım                  |       |
|            | Şimdi göster            | * * * |
| Sun        |                         |       |
|            | Ekranınızın tamamı      |       |
| 8          | Pencere                 |       |
|            |                         |       |

Şimdi göster

**"Şimdi göster"** butonuna basarak öğrenciler ile doküman paylaşın

Bu menüden **"Ekranınızın tamamı"** seçeneğini seçerseniz öğrencileriniz kişisel bilgilerinizi görebilir (eposta gelen kutusu, klasörler vb.) bunu engellemek için "Pencere" seçeneğini seçin.

Pencere seçeneği açık olan bir pencereyi (Word, excel, power point belgesi, PDF belgesi, herhangi bir program, vb.) öğrencileriniz ile paylaşmaya imkân verir. Bu seçeneği kullanmaya başlamadan önce ilgili dokümanı açarak hazır halde bulundurun (örneğin dersten önce bir makaleyi açın ve canlı dersi o şekilde başlatın) Pencere seçeneğini seçtiğinizde sistem sizden hangi pencereyi öğrencilere göstermek istediğiniz soracaktır. Burada daha önceden hazırladığınız belgeyi seçin ve izin ver butonuna basın.

Bu aşamadan sonra seçtiğiniz uygulama hem sizin hem de öğrencilerinizin tam ekran olarak karşısına gelecektir. Bu ekranda dersi anlatmaya devam edin. Tekrar kamera moduna geçmek için ekranın altında gelen **"Paylaşımı durdur"** düğmesine veya Alt+Tab tuş kombinasyonuna basın.

#### Soru: Yaptığım canlı derslerin kaydını öğrencilerle nasıl paylaşırım?

Canlı dersi kaçıran veya tekrar izlemek isteyen öğrenciler için eski canlı ders kayıtlarını paylaşabilirsiniz. Bunun için classroom sistemine giriş yapın ve ekranın sağ üst tarafında bulunan noktalı servis menüsüne basın. Açılan menüden **"Drive"** seçeneğini seçin.

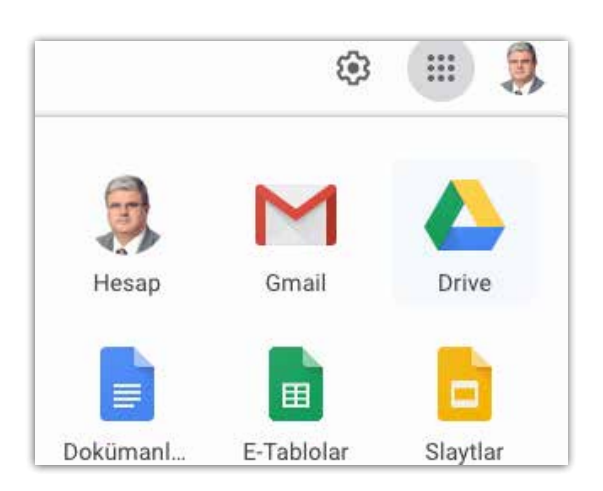

| Meet Recordings |
|-----------------|
|                 |

## Drive ekranında "Meet Recordings" klasörüne çift tıklayın.

Canlı ders sırasında **"Yayını Kaydet"** butonuna basmışsanız bu kayıtlar bu klasöre otomatik olarak gelmektedir. Eğer canlı dersiniz uzun sürmüşse kayıtların bu klasöre yansıması biraz zaman alabilir.

Paylaşmak istediğiniz canlı yayın kaydını bulun ve ters tıklayın. Açılan menüden **"Paylaşılabilir bağlantıyı al"** seçeneğini seçin. Bu seçeneği seçtikten sonra paylaşma bağlantısını kopyalanmış ve yapıştırılmaya hazır hale gelmiştir.

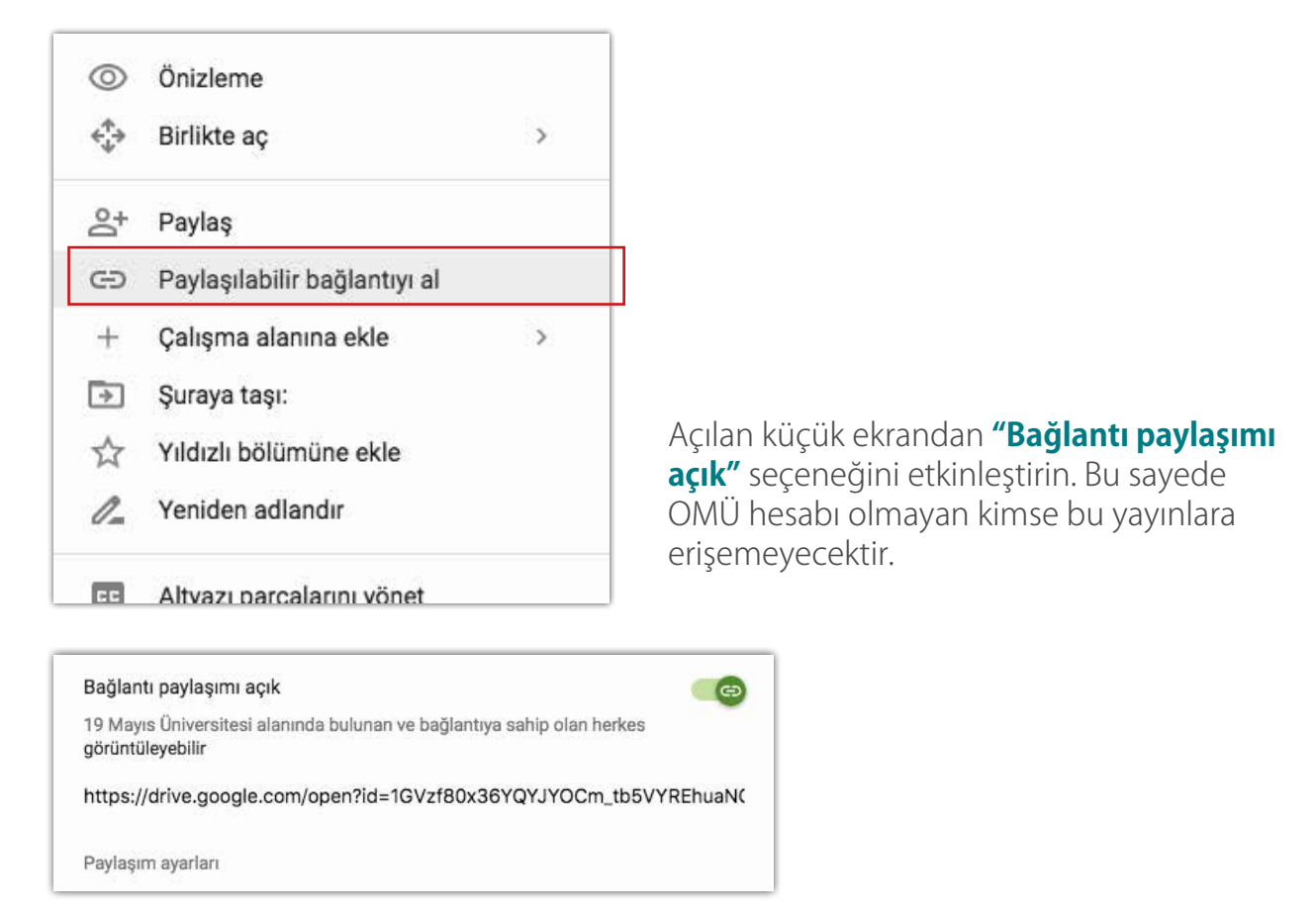

Son adım olarak kopyaladığını bağlantıyı öğrencilerinize paylaşma işlemini yapın. Bunun için classroom sisteminde dersin sayfasına gidin ve sayfanın üst kısmında "**Sınıf çalışmaları"** sekmesine gelin. **"Oluştur"** butonuna basın ve **"Materyal"** seçeneğini seçin

| + | Oluştur               |
|---|-----------------------|
| Ê | Ödev                  |
| Ê | Test ödevi            |
| 2 | Soru                  |
|   | Materyal              |
| ţ | Yayını yeniden kullan |
|   | Konu                  |

Açılan formu uygun şekilde doldurun. Ekle butonuna basın ve açılan menüden **"Bağlantı"** seçeneğini seçerek kopyaladığınız bağlantıyı buraya yapıştırın. Eğer her şey yolunda gittiyse kaydın ön izlemesini görmelisiniz.

Kenstel Zararlılar Canlı Dersi (2020-03-24 at 06:57 GMT-7) Video

Son adım olarak sayfanın sağ üst tarafındaki **"Yayınla"** butonuna basarak işlemi tamamlayın.

#### Soru: Derslerimden bazıları yok.

Derslerinizde eksiklik olduğunu düşünüyorsanız dersin adı ve dersin kodu bilgilerini de içeren bir epostayı **destek@omu.edu.tr** adresine gönderin.